# Poszeidon szerződésnyilvántartás oktatási segédanyag vezetők részére

# Tartalom

| I.  | Általános információk                                                                   | . 3 |
|-----|-----------------------------------------------------------------------------------------|-----|
| II. | Szerződések menü – Szerződéstár                                                         | . 4 |
|     | 1. A Szerződéstár felülete                                                              | . 4 |
|     | 2. A felület személyre szabása                                                          | . 5 |
|     | 3. Konkrét szerződés keresése, annak rögzített adatainak megtekintése a szerződéstárban | . 6 |
|     | 4. Szűrők                                                                               | . 7 |
|     | 5. A nyilvántartásban szereplő adatok exportálása Excel fájlba                          | . 7 |

## I. Általános információk

A Poszeidon szerződésnyilvántartás modul elsődleges célja, hogy egységes és elektronikus formában nyilvántartsa a Pécsi Tudományegyetem külső partnerekkel (magánszemély és cég) kötött szerződéseit. A nyilvántartás kiterjed a szerződések általános adataira, valamint az eredeti (hiteles) dokumentum digitalizált képére.

A nyilvántartás pontos és naprakész vezetése lehetővé teszi a szerződésekre vonatkozó adatszolgáltatások gyors elkészítését, a megfelelő adatok rendszerből történő kinyerését, valamint a szervezeti egységre vonatkozó és egyetemi szintű statisztikák készítését.

A Szerződésnyilvántartás modult az erre kijelölt szerződéskezelő kollégák kizárólag az Iktató/Ügyintéző/Szerződéskezelő szerepkörrel tudják használni saját szervezeti egységük tekintetében.

A vezetők betekintő jogosultsággal rendelkeznek a rendszerben, ennél fogva, ha bármely adatot szerkeszteni/aktualizálni szükséges a szerződéstárban, azt a szerződéskezelő kolléga tudja a saját szerepkörével megtenni.

A Vezető/Szerződésnyilvántartás szerepkör lehetőséget ad arra, hogy a vezetők ellenőrizni tudják, hogy az általuk aláírt-, vagy a vezetésük alatt álló szervezeti egység vonatkozásában készített szerződések bekerültek- e a nyilvántartásba, ha igen, akkor pedig milyen adatokkal.

A szerepkörrel a nyilvántartásban szereplő adatok kereshetők, szűrhetők, és akár excel táblába ki is exportálhatók, így a szerződésekkel kapcsolatos adatszolgáltatások alapját is képezhetik.

Abban az esetben, ha a szerződéstárból olyan adat, vagy adatok kilistázása válik szükségessé, ami a beépített szűrők segítségével nem lehetséges, akkor az adatszolgáltatási igényt kérjük, írásban jelezzék a program adminisztrátorai részére az <u>iksupport@listserv.pte.hu</u> e-mail címre küldött e-mailben.

A Szerződéstár belső határidő figyelés funkcióval is segíti a szerződések kezelését. A belső határidő figyelés funkció célja, hogy egy e-mailben küldött hírlevél segítségével figyelmeztesse a programban megjelölt felhasználót, hogy a Szerződés esetében beállított belső határidő lejárt, kezdje meg a régi/új szerződéssel kapcsolatos teendőket, szükség esetén annak megújítását.

## II. Szerződések menü – Szerződéstár

#### 1. <u>A Szerződéstár felülete</u>

A Poszeidon szerződéstár felülete 3 fő részre tagolódik.

- A baloldalon található a menürendszer. A rendszerben a <u>Szerződések</u> menüben van lehetőség a minden fél által teljes körűen aláírt, korábban már iktatott szerződések visszakeresésére.
- A jobboldali felület pedig vízszintesen további két részre tagolódik:
  - Felül a listák jelennek meg táblázatos formában.
  - Alul pedig a táblázatos rész alatt szerződéses adatok lapfülekre csoportosítva.

|                   | M      |                                                                                                    |                                          |                      |                                           |                                                                                                    |                     |                                 |                                                                 |                    |                   |                                               |                       | Presit                |        |
|-------------------|--------|----------------------------------------------------------------------------------------------------|------------------------------------------|----------------------|-------------------------------------------|----------------------------------------------------------------------------------------------------|---------------------|---------------------------------|-----------------------------------------------------------------|--------------------|-------------------|-----------------------------------------------|-----------------------|-----------------------|--------|
| (EKEIDR)          |        | Ugyinté2ő                                                                                           |                                          |                      |                                           |                                                                                                    |                     | Keresés                         | . (Minden)                                                      |                    |                   |                                               |                       |                       |        |
| umentumkezelő rei | idszer | Lejárat dátuma                                                                                      | Határozott idejű                         | Szerződés azono      | ktatószám                                 | Szerződés tárgya                                                                                                    | Szerződés típusa    | Szerződés fajtája               |                                                                 | Hatályba lépés     | Szerződés nettó é | Pénzhem Éték kiegészít                        | ise Létrehozás dátuma | Létrehozó személy     | Hataly |
| Atalános menu     |        |                                                                                                    |                                          | 2/2020               | PTE/8-1/2019                              | Együttműködés megálapodás 2                                                                                                    | Töötlefeladat       | Humán szerződések               |                                                                 | 2020.02.20         | 150000            | HUF 27% Ma                                    | 2020.02.20 8:52:43    | RJF1T6                |        |
| ett információk   |        | 2024.02.20                                                                                          |                                          | 3/2020               | PTE/7-1/2019                              | Szerződés száma: 1353841313                                                                                                    | Adasveteli szerződ  | Bevételt eredményező, vevő és t | ámogatási szerződések                                           | 2020.02.20         | 19000             | R                                             | 2020.02.20 9:09.46    | RJF1T6                | 2020   |
|                   |        |                                                                                                    |                                          | 4/2020               | PTE/4-1/2019                              | KMFO-At int tangy                                                                                                    |                     | Szállítői szerződések           |                                                                 | 2020.02.20         | 0                 | R                                             | 2020.02.20 11:01:1    | RJF1T6                | -      |
|                   |        |                                                                                                    |                                          | 10/2020              | PTE/46-1/2019                             | Megbizási szerződés: 12548665                                                                                                    | Megb izási szerződ  | Szállhói szerződések            |                                                                 | 2019.12.15         | 0                 | R                                             | 2020.02.24 9:29:17    | RJF1T6                | -      |
| 4                 |        |                                                                                                    |                                          | 11/2020              | PTE/7-2/2019                              | odgéá                                                                                                    | Válakozási szerző   | Humán ezerződések               |                                                                 | 2020.05.22         | 123465            | R                                             | 2020.05.19 9:12:53    | D57TGT                | -      |
| ések 1            |        | 2020.05.14                                                                                          |                                          | 12/2020              | PTE/1002-1/2019                           | Szerződés - Teszt Elek 1 - iratke                                                                                                    | Adásvételi keretme  | Bevételt eredményező, vevő és t | ámogatási szerződések                                           | 2020.01.14         | 0                 | R                                             | 2020.05.26 8:58:50    | XLIOIDN               | 202    |
| ora.              |        | 2020 05 26                                                                                          |                                          | 13/2020              | PTE/1003-1/2019                           | Szerződés - Teszt Elek 2 - módo                                                                                                    |                     | Szakmai gyakoflati szerződések  |                                                                 | 2020.11.13         | 2000000           | R                                             | 2020 05 26 14:45:2    | XLIODN                |        |
| ¢                 |        | 2020.05.27                                                                                          |                                          | 14/2020              | PTE/1004-1/2019                           | Szerződés - teszt (lezárt ügyirat)                                                                                                    |                     | Hallgatói szerződések           |                                                                 | 2020.05.26         | 15000             | R                                             | 2020.05.26 15:22:5    | XLKXIDN               |        |
|                   |        | 2020.06.11                                                                                          |                                          | 15/2020              | PTE/1005-1/2019                           | ezerződés - etomózott                                                                                                    |                     | Egyéb, pénzforgalonihoz nem köl | :6d5                                                            | 2020.05.06         | 554545            | R                                             | 2020.05.26 15:36:5    | XLIOION               | -      |
|                   |        |                                                                                                    |                                          | 16/2020              | PTE/9-1/2019                              | PTE bejóvő folyanat 1                                                                                                    | 1                   | Egyéb, pénzforgalomhoz nem köl  | :666                                                            | 2020.05.06         | 25454             | R                                             | 2020.05.26 15:55:3    | XLIOIDN               | 202    |
|                   | 2.     |                                                                                                    |                                          | 17/2020              | PTE/9-2/2019                              | Tezst kimenő PTE                                                                                                    | Alválakozó szerző   | : Szállkói szerződések          |                                                                 | 2020.07.01 11:11:1 | 11                | EUR                                           | 2020.05.27 13:29:4    | JELEZ2                |        |
|                   |        |                                                                                                    |                                          | 20/2020              | PTE/1005-1/2019                           | Megbizāsi szerződés - Kiss Pista                                                                                                    | Adásvétel és szolg  | il Humán szerződések            |                                                                 | 2020.05.26         | 150000            | R                                             | 2020.06.02 17:24:1    | KLIKKION              |        |
|                   |        | 2020.05.28                                                                                          |                                          | 22/2020              | PTE/18-1/2019                             | 2019.11.14 H.I.                                                                                                    | Adományozási szer   | r Hallgatói szerződések         |                                                                 | 2020.06.01         | 0                 | R                                             | 2020.06.04 13.13.1    | D57TGT                |        |
|                   |        |                                                                                                    |                                          | 23/2020              | PTE/16-1/2019                             | 2019.11.14 PVI                                                                                                    |                     | Haligatói szerződések           |                                                                 | 2020.06.21         | 5578              | R                                             | 2020.06.04 14:14:2    | XLKKON                |        |
|                   |        |                                                                                                    |                                          | 24/2020              | PTE/21-1/2019                             | 2019 11 14. FG                                                                                                    |                     | Egyéb, pénzforgalomhoz nem kö   | ódő                                                             | 2020.06.01         | 150000            | R                                             | 2020 06:04 22:07:3    | XLIKNON               |        |
|                   |        |                                                                                                    |                                          | 25/2020              | PTE/1011-1/2019                           | Teszt szerződés - Tárhely bérlés                                                                                                    | Bérleti szerződés   | Szállítói szerződések           |                                                                 | 2020.05.15         | 58000             | R                                             | 2020 06 08 9:31:36    | RJF1T6                |        |
|                   |        |                                                                                                    |                                          | 27/2020              | FTE/1012-1/2019                           | Teszt szerződés szeret csatot 1                                                                                                    |                     | Bevételt eredményező, vevő és t | ámogatási szerződések                                           | 2020.06.09         | 150000            | R                                             | 2020 06 09 6:05 30    | XLIOION               |        |
|                   |        | 2021.12.31                                                                                          |                                          | 28/2020              | PTE/1014-1/2019                           | Bédeti szerződés - Azonceitó: 1.                                                                                                    | Eszközbérfet        | Szállítói szerződések           |                                                                 | 2020.06.09         | 150000            | R                                             | 2020 06:09 9:14:38    | RJF1T6                |        |
|                   |        | 2020.12.31                                                                                          |                                          | 37/2020              | PTE/1017-1/2019                           | Megbizási szerződés_KEK                                                                                                    | Megb Izási blankett | a Humán ezerződések             |                                                                 | 2020.04.01         | 100000            | R 27% Afa                                     | 2020.06.22.16:01:4    | C7E8EL                |        |
|                   |        | 2020 06 21                                                                                          |                                          | 40/2020              | PTE/15-1/2019                             | At int targy                                                                                                    | Addsvétel keretme   | Egyéb, pénzforgalomhoz nem kél  | 665                                                             | 2020.05.17         | 150000            | Ft 18 % Afa                                   | 2020 06:24 9:05:28    | XLIKKON               |        |
|                   | 1      | 2021 06 26                                                                                          |                                          | 41/2020              | PTE/171-3/2019                            | BESZERZÉS                                                                                                    | Bérleti szerződés   | Bevételt eredményező, vevő és t | ámogatási szerződések                                           | 2020.05.26         | 100000            | Pi 27 % Ata                                   | 2020.06.25 15:24.2    | B7VNSI                | 203    |
|                   |        | 2020 12 31                                                                                          |                                          | 44/2020              | PTE/4-2/2019                              | KMFO-Informatik ai készlet lettár                                                                                                    | Alválakozói szerző  | : Szálítói szerződések          |                                                                 | 2020.02.03         | 10000000          | R 27% Ata                                     | 2020.06.30 10.20.2    | XLKXION               |        |
|                   | 4      |                                                                                                    |                                          | 45/2020              | PTE/28-1/2019                             | 2019.11.14. P.A.                                                                                                    | Adásvétel és szolg  | Egyéb, pénzforgalomhoz nem kö   | :645                                                            | 2020.05.30         | 24575             | R 27 % Ata                                    | 2020.06.30 10:52.4    | XLKXON                |        |
|                   |        |                                                                                                    |                                          | 46/2020              | PTE/1028-1/2019                           | Szerepkör teaztelés 1. vezető át                                                                                                    | Adásvételi keretsze | Hallpatói szerződések           |                                                                 | 2020.07.08         | 150000            | R 18%, Ata                                    | 2020.07.08 11:40.0    | XEKNON.               |        |
|                   |        |                                                                                                    |                                          | 47/2020              | PTE/9-6/2019                              | Adat                                                                                                    | Adásvételi keretme  | Humán szerződések               |                                                                 | 2020.07.16         | 51242             | Pt 18%. Ma                                    | 2020.07.16 10:37:1    | XLIKKON               |        |
|                   |        |                                                                                                    |                                          | 48/2020              | PTE/1036-3/2019                           | Hirlevél teszt - RSJ - 3 - szerződ                                                                                                    | Adásvétel és szolg  | Bevételt eredményező, vevő és t | ámogatási szerződések                                           | 2020.07.22         | 750000            | R 27% Ata                                     | 2020.07.22 10:21:4    | XLIOIDN               |        |
|                   |        | <                                                                                                   | 1.1.1.1.1.1.1.1.1.1.1.1.1.1.1.1.1.1.1.1. | 9.                   |                                           |                                                                                                    |                     | 14                              |                                                                 |                    |                   |                                               |                       |                       | 1      |
|                   |        |                                                                                                    | CALCULATION OF                           | 1000 20020-          | 100 Kara 10                               | - 100 - 100 - 110 - 100 - 100 |                     |                                 |                                                                 |                    |                   |                                               |                       |                       |        |
|                   |        | Szerzodca odalar                                                                                    | Iratok   Partnerek                       | Kulceszavak / Feljec | vzések   Eqvéb adat                       | ok   Extra adatok   Beleő határlók                                                                                                    | Shinlevel           |                                 |                                                                 |                    |                   |                                               |                       |                       |        |
|                   |        | Szerződée azo                                                                                       | nostó                                    |                      | 54/2020                                   |                                                                                                    |                     |                                 | Bitokló szervezet:                                              |                    | Koordinációe      | es Működéstejlesztési Főosztály (70)          |                       |                       |        |
|                   |        | Vonakód:                                                                                            |                                          |                      | PTE00011122                               | 2                                                                                                    |                     |                                 | Bitokló személy:                                                |                    |                   |                                               |                       |                       |        |
|                   |        | Szerződés köz                                                                                       | lószáma:                                 |                      | PTE/24-1/202                              | 1                                                                                                    |                     |                                 | Szerződés nettó étéke:                                          |                    |                   | 1 000 000,000                                 | Pénznenc              | HUE                   |        |
|                   |        | Theres                                                                                              |                                          |                      | College and a set                         | CALLS                                                                                                    |                     |                                 | Prove Falls for mail dations                                    |                    | 1 ( )             | 1 129 500 000                                 | Calver                | THE REAL PROPERTY AND | _      |
|                   |        | Tipus.                                                                                              |                                          |                      | Velidevolds so                            | \$ 20 046                                                                                                    |                     |                                 | Stieltodes tunto erteke.                                        |                    |                   | 1 133 300,000                                 | CLORG.                | 10,00 % 818           | -      |
|                   |        | Fajta:                                                                                              |                                          |                      | Szél itói szerző                          | desek                                                                                                    |                     | *                               | Varhato erteke:                                                 |                    |                   |                                               |                       |                       |        |
|                   |        | and the second second second                                                                        | ya:                                      |                      | Szerződésny                               | Nántartás teszt - 2020 11.04                                                                                                    |                     |                                 |                                                                 |                    |                   |                                               |                       |                       |        |
|                   |        | Szerződée táry                                                                                      |                                          |                      |                                           |                                                                                                    |                     |                                 |                                                                 |                    |                   |                                               |                       |                       |        |
|                   | 3.     | Szerződée tárj                                                                                      |                                          |                      |                                           | million on en                                                                                                    |                     |                                 | 2. 0                                                            |                    | THE STATE OF      |                                               |                       |                       | _      |
|                   | 3.     | Szerződés tárj                                                                                      |                                          |                      | 22220 11 11                               |                                                                                                    |                     |                                 | Allapot:                                                        |                    | /saint-huto       |                                               |                       |                       |        |
|                   | 3.     | Szerződée tárj<br>Alá írás dátum                                                                    |                                          |                      | 2020.11.14.                               | 201 00:00:00                                                                                                    |                     |                                 |                                                                 |                    |                   |                                               |                       |                       |        |
|                   | 3.     | Szerződén tár<br>Alálirás dátum<br>Hatályba lépé                                                    |                                          |                      | 2020.11.14.                               |                                                                                                    |                     |                                 | Közbeszerzési eljárás:                                          |                    | E.                | Pályá                                         | salos:                |                       |        |
|                   | 3.     | Szerződén tár<br>Atálirás dátum<br>Hatályba lépé<br>Hatályvesztés                                   |                                          |                      | 2020.11.14.<br>2020.11.04.<br>2020.11.10. | <u>B</u> 00 00 00                                                                                                    |                     |                                 | Közbeszerzési eljárás:                                          |                    | E.                | Palyá                                         | alos:                 |                       |        |
|                   | 3.     | Szerződés tárj<br>Alá írás dátum<br>Hatályba lépé<br>Hatályvesztés                                  |                                          |                      | 2020.11.14.<br>2020.11.04.<br>2020.11.10. | 12 · · · · · · · · · · · · · · · · · · ·                                                                                                    |                     |                                 | Közbeszerzés eljárás:                                           |                    | Frances able      | Pályá                                         | alos:                 |                       |        |
|                   | 3.     | Szerződés tárj<br>Alá irás dátum<br>Hatályba lépé<br>Hatályvesztés<br>Lejárat dátum                 |                                          |                      | 2020.11.14.<br>2020.11.04.<br>2020.11.10. | <u>n</u> ::<br><u>n</u> ::                                                                                                    |                     |                                 | Közbeszerzés ejárás.<br>Közbeszerzés minőeltés                  |                    | ronzeti oljár     | Pályák<br>isi renő szeritti építési beruházás | atos.                 |                       |        |
|                   | 3.     | Szerződés tárj<br>Alkirós dátum<br>Hatályba lépé<br>Hatályvesztés<br>Lejárat dátum<br>Metékletek sz | r<br>i<br>inna:                          |                      | 2020.11.14.<br>2020.11.04.<br>2020.11.10. | <u>n</u> ::<br><u>n</u> ::                                                                                                    |                     |                                 | Közbeszerzés ejárás.<br>Közbeszerzés minősítés<br>Megszűnés oka |                    | romzeti oljári    | Pályá<br>isi renő szethti építési beruházás   | alos.                 |                       |        |

- 1. A bal oldali menüsorban kattintsunk a "Szerződések" menüpontra.
- 2. A rendszer a kapott felület felső részén (táblázatos formában) listázza ki az Ön szervezeti egysége vonatkozásában a nyilvántartásba felvitt szerződéseket.
- 3. Alul pedig az éppen kijelölt szerződés részletesebb adatait láthatja összesen 7 lapfülön elhelyezve. Ezek a lapfülek a következők:
  - Szerződés adatai,
  - Iratok,
  - Partnerek,
  - Kulcsszavak / Feljegyzések,
  - Egyéb adatok,
  - Extra adatok,
  - Belső határidő hírlevél

A szerződésekről - az erről szóló belső utasításnak megfelelően - a lehető legtöbb adatot fel kell rögzíteni a rendszerbe annak érdekében, hogy a nyilvántartás minél szélesebb körű és naprakész információkat tároljon. A rendszer első használatakor érdemes áttekinteni a fent említett lapfüleket, és ismerkedni a kezelt adatok körével, azok összefüggéseivel.

#### 2. <u>A felület személyre szabása</u>

A programablak felső részén lévő listák oszlopokra tagolódnak, melyek átméretezhetők, átcsoportosíthatók. Az oszlopok átméretezése és átrendezése a MS Excel programban megszokott módon történik. A felhasználó ezeket a beállításokat saját részre el is mentheti, így a megjeleníthető oszlopok-, illetve adatok köre valamelyest személyre szabható. Érdemes ezt a beállítást az első használat alkalmával megtenni, majd ami még fontosabb elmenteni, így nem kell minden egyes alkalommal az általunk fontosnak vélt adatok megjelenítését újból és újból beállítani.

| Poszeidon Szerződések        |                |                  |                  |                    |                                   |                      |                                       |                   |                     |                           |                   |                                     | - 0          |
|------------------------------|----------------|------------------|------------------|--------------------|-----------------------------------|----------------------|---------------------------------------|-------------------|---------------------|---------------------------|-------------------|-------------------------------------|--------------|
| Eszközők Szerepkörváltás     | Szervezeti egy | ség Felhasz      | náló vezető 🛛 Li | egutóbbi iktatások | Legutóbbi érkeztetések            | Súgó                 |                                       |                   |                     |                           |                   |                                     |              |
| BRACTERON                    |                |                  |                  |                    |                                   |                      |                                       |                   |                     |                           |                   | Friss it                            |              |
| POSZEIDON                    |                |                  |                  |                    |                                   |                      |                                       |                   |                     |                           |                   |                                     |              |
| (EKEIDR)                     | Ugyintéző      |                  |                  |                    |                                   |                      | Keresês                               | inden)            |                     |                           |                   |                                     | • S          |
| es Dokumentumkezelo renaszer | Le rat datuma  | Határozott idejű | Szerződés azono  | ktatószám          | Szerződés tárgya                  | Szerződés tipusa     | Szerződés fajtája                     |                   | Hatályba lépés      | Szerződés nettő é Pénznem | Éték kiegészítése | Létrehozás dátuma Létrehozó személy | Hatályveszté |
| at menü Atalános menü        |                |                  | 2/2020           | PTE/8-1/2019       | Együttműködési megállapodás 2     | Tébbletfeladat       | Humán szerződések                     |                   | 2020.02.20          | 150000 HUF                | 27 % Ata          | 2020.02.20 8 52:43 RJF1T6           |              |
| > Osszesített információk    | 2024 02 20     |                  | 3/2020           | PTE/7-1/2019       | Szerződés száma: 1353841313       | Adásvételi szerződé  | Bevételt eredményező, vevő és támogat | isi szerződések   | 2020.02.20          | 15000 R                   |                   | 2020.02.20 9:09:46 RJF1T6           | 2020.05.07   |
| > Kereala                    |                |                  | 4/2020           | PTE/4-1/2019       | KMFO-At in targy                  |                      | Szállítói szerződések                 |                   | 2020.02.20          | 0 R                       |                   | 2020.02.20 11:01 1 RJF1T6           |              |
| 🗦 Saját                      |                |                  | 10/2020          | PTE/46-1/2019      | Megbizási szerződés: 12548665     | Megb izási szerződé  | Szálltói szerződések                  |                   | 2019.12.15          | 0 R                       |                   | 2020.02.24 9.29.17 RJF1T6           |              |
| > tratok                     |                |                  | 11/2020          | PTE/7-2/2019       | sdgéá                             | Vállalkozási szerződ | Humán szerződések                     |                   | 2020.05.22          | 123465 R                  |                   | 2020.05.19 9 12:53 D57TGT           |              |
| 2 Feldanyok                  | 2020.05.14     |                  | 12/2020          | PTE/1002-1/2019    | Szerződés - Teszt Bek 1 - ratke   | Adásvételi keretmeg  | Bevételt oredményező, vevő és támogat | isi szerződések   | 2020.01.14          | 0 R                       |                   | 2020.05.26 8:58:50 XLKXON           | 2020 08.12   |
| E B indition                 | 2020 05 26     |                  | 13/2020          | PTE/1003-1/2019    | Szerződés - Teszt Bek 2 - módo    |                      | Szakmai gyakorlati szerződések        |                   | 2020.11.13          | 2000000 R                 |                   | 2020.05.26 14:45-2 XLKXON           |              |
| Ogyratok                     | 2020.05.27     |                  | 14/2020          | PTE/1004-1/2019    | Szerződés -teszt (ezárt úgyiral)  |                      | Haligatói szerződések                 |                   | 2020.05.26          | 15000 R                   |                   | 2020.05.26 15:22:51 XLKXON          |              |
|                              | 2020.06.11     |                  | 15/2020          | PTE/1005-1/2019    | szerződés - stornózott            |                      | Egyéb, pénzforgalomhoz nem kötődő     |                   | 2020.05.06          | 554545 R                  |                   | 2020.05.26 15:36.5 XLKXON           |              |
|                              |                |                  | 16/2020          | PTE/9-1/2019       | PTE bejővő folyamat 1             |                      | Egyéb, pénzforgalomhoz nem kötődő     |                   | 2020.05.06          | 25454 R                   |                   | 2020.05.26 15:55.3 XLKXON           | 2020 05.31   |
|                              | 01.00          |                  | 17/2020          | PTE/9-2/2019       | Teast konenő PTE                  | Alvallakozói szerzői | Szálltói szerződések 1.               |                   | 0.000 W7 01 13.11.1 | 11 EUR                    |                   | 2020.05.27.13:29.4 JELEZ2           |              |
|                              |                |                  | 20/2020          | PTE/1009-1/2019    | Megbizas szerződés - Kiss Pata    | Adasvétel és szolgá  | Humán szerződések                     | 2. Ostlopszerkesz |                     | 150000 R                  | 27 % Ha           | 2020.06.02 17:24:1 XLKXON           |              |
|                              | 2020 05 28     | Ø                | 22/2020          | PTE/18-1/2019      | 2019.11.14 H.I.                   | Adomáriyozási szerz  | Hallgatói szerződések                 | Lista exportálas  |                     | 0 R                       |                   | 2020.06.04 13:13:1 D57TGT           | -            |
|                              |                |                  | 23/2020          | PTE/16-1/2019      | 2019 11.14 PVI                    |                      | Hallgatói szerződések                 | Mindent kinyit    |                     | 5578 R                    |                   | 2020.06.04 14:14:2 XLKXON           |              |
|                              |                |                  | 24/2020          | PTE/21-1/2019      | 2019 11.14 FG                     |                      | Egyéb, pénzforgalomhoz nem kötődő     | Mindent hersy     | 6                   | 150000 R                  |                   | 2020.06.04 22:07 3 XLKXON           |              |
|                              |                |                  | 25/2020          | PTE/1011-1/2019    | Teszt szerződés - Tárhely bérlés  | Bérleti szerződés    | Szálltói szerződések                  |                   | 1000000000          | 58000 R                   |                   | 2020.06.08 9:31:36 RJF1T6           |              |
|                              |                |                  | 27/2020          | PTE/1012-1/2019    | Teszt szerződés szerek csatolt 1  |                      | Bevételt eredményező, vevő és támogat | isi szerződések   | 2020.06.09          | 150000 R                  |                   | 2020.06.09 6.06.30 XLKXON           |              |
|                              | 2021.12.31     |                  | 28/2020          | PTE/1014-1/2019    | Bérleti szerződés - Azonositó: 12 | Eszközbérlet         | Szállítói szerződések                 |                   | 2020.06.09          | 150000 R                  |                   | 2020.06.09 9 14:38 RUF1T6           |              |
|                              | 2020.12.31     |                  | 37/2020          | PTE/1017-1/2019    | Megb izási szerződés "KEK         | Megb izási blanketta | Humán szerződések                     |                   | 2020.04.01          | 100000 R                  | 27 % Ma           | 2020.06.22 15:01:4 C7E8EL           |              |
|                              | 2020.06.21     |                  | 40/2020          | PTE/15-1/2019      | Ac in targy                       | Adásvételi keretmeç  | Egyéb, pénzforgalomhoz nem kötődő     |                   | 2020.06.17          | 150000 R                  | 18 % Ma           | 2020.06.24 9:05:28 XLKXON           | -            |
| 122                          | 2021.06.26     |                  | 41/2020          | PTE/171-3/2019     | BESZERZES                         | Bérleti szorződés    | Bevételt oredményező, vevő és támogat | is szerződések    | 2020.06.26          | 100000 R                  | 27 % Ha           | 2020.06.25 15:24:2 B7VN5I           | 2020 09.14   |
|                              | 2020 12 31     |                  | 44/2020          | PTE/4-2/2019       | KMFO-Informatikai készlet leltár  | Aválakozó szerző     | Szálítói szerződések                  |                   | 2020.02.03          | 10000000 R                | 27 % Ata          | 2020.06.30 10:20-21 XLKXON          | -            |
| 4                            |                |                  | 45/2020          | PTE/28-1/2019      | 2019.11.14. P.A.                  | Adásvétel és szolgá  | Egyéb, pénzlongalomhoz nem kötődő     |                   | 2020.06.30          | 24575 R                   | 27 % Ala          | 2020.06.30 10.52.4 XLKXON           |              |
|                              |                |                  | 46/2020          | PTE/1028-1/2019    | Szerepkör tesztelés 1. vezető át  | Adásvételi keretszer | Hallgatói szerződések                 |                   | 2020.07.08          | 150000 R                  | 18 % Ala          | 2020.07.08 11.40.0 XLKXON           |              |
|                              |                |                  | 47/2020          | PTE/9-6/2019       | Adat                              | Adáovételi keretmeg  | Humán szerződések                     |                   | 2020.07.16          | 51242 R                   | 18 % Ma           | 2020.07.16 10:37.1- XLKXON          |              |
|                              |                | 0                | 48/2020          | PTE/1035-3/2019    | Hideweiteszt - RSJ - 3 - szerződ  | Adapattel és szalaá  | Revetet eredményező, vevő és támogat  | na szerződések    | 2020 07 22          | 150000 8                  | 27 % Ata          | 2020 07 22 10:21 4 X KKON           |              |

Azt, hogy mely oszlopokat jelenítse meg a rendszer a következőképpen állíthatjuk be:

- 1. Az adatlistán egy tetszőleges helyen kattintsunk a jobb egérgombbal.
- 2. Válasszuk a megjelenő lista **"Oszlopszerkesztés"** funkcióját. Az **"Oszlopszerkesztés"** funkcióval beállítható tehát, hogy mely oszlopok jelenjenek meg a listában.

| tó | Felirat                   | Szélesség        | Sorrend | Δ.         |     |       |            |   |               |
|----|---------------------------|------------------|---------|------------|-----|-------|------------|---|---------------|
| ~  | Lejárat dátuma            | 100              | 1       | -0         |     |       |            |   |               |
| ~  | Határozott idejű          | 100              | 2       |            |     |       |            |   |               |
| ~  | Szerződés azonosító       | 100              | 3       |            |     |       |            |   |               |
| ~  | lktatószám                | 100              | 4       |            |     |       |            |   |               |
| ~  | Szerződés tárgya          | 155              | 5       |            |     |       |            |   |               |
| ~  | Szerződés tipusa          | 100              | 6       |            |     |       |            |   |               |
| ~  | Szerződés fajtája         | 320              | 7       |            |     |       |            |   |               |
| ~  | Hatályba lépés            | 100              | 8       |            |     |       |            |   |               |
| ~  | Szerződés nettó értéke    | 100              | 9       |            |     |       |            |   |               |
| ~  | Pénznem                   | 100              | 10      |            |     |       |            |   |               |
| ~  | Érték kiegészítése        | 100              | 11      |            |     |       |            |   |               |
| ~  | Létrehozás dátuma         | 100              | 12      |            |     |       |            |   |               |
| ~  | Létrehozó személy         | 100              | 13      |            |     |       |            |   |               |
| ~  | Hatályvesztés             | 100              | 14      |            |     |       |            |   |               |
| ~  | Hatályos?                 | 100              | 15      |            |     |       |            |   |               |
| ~  | Alá írás dátuma           | 100              | 16      |            |     |       |            |   |               |
| ~  | Közbeszerzési eljárás     | 100              | 17      |            |     |       |            |   |               |
|    | SzerzodoSzervezetNeve     | 100              | 18      |            |     |       |            |   |               |
|    | SzerzodoPartnerNeve       | 100              | 19      |            |     |       |            |   |               |
| ~  | Ügyintéző                 | 100              | 20      |            |     |       |            |   |               |
|    | Utolsó módosítás ideje    | 60               | 21      |            |     |       |            |   |               |
|    | Utolsó módosító személy   | 60               | 22      |            |     |       |            |   |               |
|    | Tényleges létrehozó       | 60               | 23      |            |     |       |            |   |               |
|    | Tényleges utolsó módosító | 60               | 24      |            |     |       |            |   |               |
|    | Szerződés állapota        | 60               | 25      |            |     |       |            |   |               |
|    | Közbeszerzési minősítés   | 60               | 26      |            |     |       |            |   |               |
|    | Megszüntetés oka          | 60               | 27      |            |     |       |            |   |               |
|    | Megszüntetés              | 60               | 28      |            |     |       |            |   |               |
|    | Megjegyzés                | 60               | 29      |            |     |       |            |   |               |
|    | Várható értéke            | 60               | 30      |            |     |       |            |   |               |
|    | <b></b>                   |                  | ~       |            |     | 00-00 | 10023      |   |               |
|    |                           | Összes kijelölés | е Г     | Legfelülre | Fel | Le    | <u>о</u> к | M | <u>l</u> égse |
|    |                           |                  |         |            | 4   |       | 5          | _ |               |

3. Ha a megjeleníthető oszlopok mellett található jelölőnégyzetet kipipáljuk, akkor a későbbiekben azok az oszlopok fognak megjelenni az adatlistában.

- 4. A megjelölt oszlopot kijelölve használhatóak a **"Fel" "Le"** gombok, melyek segítségével beállíthatjuk az oszlopok sorrendjét. A **"Legfelülre"** gombra kattintva a kijelölt oszlop lesz a legelső a megjelenő listában.
- 5. Ezt az **"OK"** gombbal tudjuk jóváhagyni. Ezt követően az oszlopok között megjelenik az általunk beállított új információ.

|                |                  |                           |                           |                                                   |                                    |                                                       | 6.                           | Ke    | pernyő rögzítése                                      |                                   | Friss it                    | -#              |
|----------------|------------------|---------------------------|---------------------------|---------------------------------------------------|------------------------------------|-------------------------------------------------------|------------------------------|-------|-------------------------------------------------------|-----------------------------------|-----------------------------|-----------------|
| Ogyintéző      |                  | Keresés (Minden)          |                           |                                                   |                                    |                                                       |                              |       | ziopbeäll <i>i</i> täsok mentése                      |                                   | ✓ Szűrés                    |                 |
| Lejárat dátuma | Határozott idejű | Szerződés azono<br>2/2020 | ktatószám<br>PTE/8-1/2019 | Szerződés tárgya<br>Együttműködési megállapodás 2 | Szerződés típusa<br>Többletfeladat | Szerződés fajtája<br>Humán szerződések                | Hatályba lépés<br>2020.02.20 | Sz AL | ipértelmezett szűrő beál<br>át oszlopbeállítások töri | litás mentése saját részre<br>ése | Létrehoző személy<br>RJF1T6 | Hatályvesztés 🗸 |
| 2024.02.20     |                  | 3/2020                    | PTE/7-1/2019              | Szerződés száma: 1353841313                       | Adásvételi szerződé                | Bevételt eredményező, vevő és tárnogatási szerződések | 2020.02.20                   | -     | 15000 Pt                                              | 2020.02.20 9:09:46                | RJF1T6                      | 2020.05.07      |
|                |                  | 4/2020                    | PTE/4-1/2019              | KMFO-Atint targy                                  |                                    | Szállítói szerződések                                 | 2020.02.20                   | 1     | 0 R                                                   | 2020.02.20 11:01:1                | RJF1T6                      | -               |
|                |                  | 10/2020                   | PTE/46-1/2019             | Megb izási szerződés: 12548665                    | Megbizási szerződé                 | Szállítói szerződések                                 | 2019.12.15                   | 1     | 0 R                                                   | 2020.02.24 9:29:17                | RJF1T6                      |                 |
|                |                  | 11/2020                   | PTE/7-2/2019              | sdgéá                                             | Vállalkozási szerződ               | Humán szerződések                                     | 2020.05.22                   |       | 123465 Ft                                             | 2020.05.19.9.12:53                | D57TGT                      |                 |
| 2020.05.14     |                  | 12/2020                   | PTE/1002-1/2019           | Szerződés - Teszt Elek 1 - iratke                 | Adásvételi keretmeg                | Bevételt eredményező, vevő és támogatási szerződések  | 2020.01.14                   |       | 0 R                                                   | 2020.05.26 8 58:50                | XLKXON                      | 2020.08.12      |
| 2020.05.26     |                  | 13/2020                   | PTE/1003-1/2019           | Szerződés - Teszt Bek 2 - módo                    |                                    | Szakmai gyakorlati szerződések                        | 2020.11.13                   |       | 2000000 Ft                                            | 2020.05.26 14:45:2                | XLKXON                      |                 |
| 2020.05.27     |                  | 14/2020                   | PTE/1004-1/2019           | Szerződés - teszt (Jezárt ügyirat)                |                                    | Hallgatói szerződések                                 | 2020 05 26                   |       | 15000 R                                               | 2020.05.26 15:22:5                | XLKXON                      |                 |

- 6. Ezután ha szeretnénk, hogy ez a beállítás így is maradjon, akkor az oszlopok feletti szürke területen kattintsunk a jobb egérgombbal.
- 7. A megjelenő listában válasszuk az **"Oszlopbeállítások mentése saját részre"** funkciót Abban az esetben, ha nem mentjük el ezeket a beállításokat, akkor a következő belépéskor a korábbi elrendezés fog megjelenni.

# 3. <u>Konkrét szerződés keresése, annak rögzített adatainak megtekintése a</u> <u>szerződéstárban</u>

Az egyik legalapvetőbb keresési lehetőség az egyszerű keresés, mikor a szerződés egy konkrét adatára keresünk. Ez a művelet a szűrőpanel bal részén található keresési feltétel kiválasztásával és a mellette található keresési mező kitöltésével végezhető. A keresési feltétel oszlopbeállítással módosítható, vagyis mindig a megjelenített oszlopok sorai között áll módunkban keresni.

| POSZEIDON                | 1.               | 2                | 0               |                 |                                                    | 3.                  |                                                      |                |                            | Friseit           |        |
|--------------------------|------------------|------------------|-----------------|-----------------|----------------------------------------------------|---------------------|------------------------------------------------------|----------------|----------------------------|-------------------|--------|
| (EKEIDR)                 | Szerződés tárgya | · · · 1          | eezt            |                 |                                                    | Keresea (Minden)    |                                                      |                |                            |                   | •      |
| skumentumkezeto renaszer | Lejárat dátuma   | Határozott idejű | Szerződés azono | ktatószám       | Szerződés tárgya                                   | Szerződés tibusa    | Szerződés fajtája                                    | Hatályba lépés | Szerződés nettó é. Pénznem | Éték kiegészítése | e Lébe |
| Atalános menü            | 2020.05.14       | <u>~</u>         |                 |                 |                                                    | Adavitei kentre     | Bevételt eredményező, vevő és támogatási szerződések | 2020.01.14     | 0 R                        |                   |        |
| itett információk        | 2020.05.26       |                  | 13/2020         | PTE/1003-1/2019 | Szerződés - Teszt Bek 2 - módosíkom a tárgyát      |                     | Szakmai gyakofati ezerződések                        | 2020.11.13     | 2000000 R                  |                   | 202    |
|                          | 2020.05.27       |                  | 14/2020         | PTE/1004-1/2019 | Szerződés -teszt (ezárt ügyirat)                   |                     | Haligató: szerződések                                | 2020.05.26     | 15000 Pt                   |                   | 202    |
|                          |                  |                  | 26/2020         | PTE/1011-1/2019 | Teszt szerződés - Tárhely bérlés - Azon: 12544698  | Bérleti szerződés   | Szállítói szerződések                                | 2020.06.15     | 58000 FI                   |                   | 2021   |
|                          |                  |                  | 27/2020         | PTE/1012-1/2019 | Teszt szerzűdés szerelt csatolt 1                  |                     | Bevételt eredményező, vevő és támogatási szerződések | 2020.05.09     | 150000 Pt                  |                   | 202    |
| ×                        | 2021.12.31       | 2                | 28/2020         | PTE/1014-1/2019 | Bérleti szerződés - Azonosító: 125494616 Teszt     | Eszközbérlet        | Szállítói szerződések                                | 2020.06.09     | 150000 Pt                  |                   | 202    |
| d kat                    |                  |                  | 46/2020         | PTE/1028-1/2019 | Szerepkör tesztelés 1. vezető át ir                | Adásvételi koretsze | r Halgatói szerződések                               | 2020.07.05     | 150000 Pt                  | 18 % Ata          | 202    |
|                          |                  |                  | 48/2020         | PTE/1036-3/2019 | Hirlevél teszt - RSJ - 3 - szerződéstárba teszt is | Adásvétel és szolgá | Bevételt eredményező, vevő és támogatási szerződések | 2020.07.22     | 150000 Pt                  | 27 % Ha           | 282    |
|                          | 2020.12.31       | 9                | 49/2020         | PTE/10-1/2020   | Szerződés teszt - 2020.09.04.                      | Adásvétel és szolgá | Bevételt eredményező, vevő és támogatási szerződések | 2020.09.04     | 284000 Pt                  | 18 % Ala          | 202    |
|                          |                  |                  | 51/2020         | PTE/20-1/2020   | szerződés teszt novO6                              | Adásvételi keretaze | r Humán szerződések                                  | 2020.10.29     | 1000000 Pt                 | 13.95 %           | 202    |
|                          | 2021.01.15       | 2                | 52/2020         | PTE/15-1/2020   | szerződés teszt nov05                              | Aivalakozói szerző  | c Szallátói szerződések                              | 2020.10.31     | 12151650 Pt                | 15,5 %            | 202    |
|                          |                  |                  | 53/2020         | PTE/21-1/2020   | szerződés teszt mellékletek száma                  | Anyagátadási megá   | Szál kól szerződések                                 | 2020.11.12     | 5162650 Ft                 | 13,95 %           | 202    |
|                          |                  |                  | 54/2020         | PTE/24-1/2020   | Szerződésryilvántartás teszt - 2020.11.04.         | Válakozás szerződ   | Szál Itó: szerződések                                | 2020.11.04     | 1000000 HUF                | 13.95 %           | 202    |
|                          | 2021.02.13       | 2                | 1/2021          | PTE/1-1/2019    | Teszt ktatás TA23 hatályba lépés vizsgálatához     | Equedi szerződés    | Szallitó szerződések                                 | 2021.01.13     | 10000000 HUF               | 13.95 %           | 202    |

- 1. Válasszuk ki a szűrőpanel bal felső sarkában lévő legördülő listából azt az adatot, amire szűrni szeretnénk. Ez lehet pl. a Szerződés tárgya, vagy a hatályba lépés dátuma stb.
- 2. A mellette lévő mezőbe gépeljük be, vagy válasszuk ki azt a szót, vagy kifejezést, amire keresni szeretnénk. Ebben a mezőben lehetőségünk van szövegrészre is keresni, a szövegrész helyettesítők "%" és "\*" használatával.
- 3. A keresési feltételek megadása után az **"Enter"** billentyű, vagy a **"Keresés"** gomb megnyomására egy szűkített lista jelenik meg, melynek sorai eleget tesznek a megadott feltételeknek.

#### 4. <u>Szűrők</u>

A programban többféle szűrő szolgálja a nyilvántartásban szereplő adatok gyors kilistázását, szűrését. A beépített szűrők a Szerződések menüben a munkaablak jobb felső sarkában lévő legördülőmenüben találhatók. A szűrési lehetőségek segítségével tehát olyan fontosabb szerződéses adatokra lehet célzottan rákeresni és szűkíteni a találati listát, mint például a Szerződő partner személyek, Szerződő partner szervezetek, Pályázati azonosító, SAP azonosító, Szakmakód stb.

| 🍘 Poszeidon Szerződések          |                   |                    |                       |                    |                                    |                             |                                                   | -            | ٥  | ×      |
|----------------------------------|-------------------|--------------------|-----------------------|--------------------|------------------------------------|-----------------------------|---------------------------------------------------|--------------|----|--------|
| Fájl Eszközök Szerepkörváltás    | Szervezeti egy    | ség Felhaszr       | náló vezető Le        | gutóbbi iktatások  | Legutóbbi érkeztetések             | Súgó                        |                                                   |              |    |        |
| POSZEIDON                        |                   |                    |                       |                    |                                    |                             |                                                   | Frissit      |    | -124   |
| (EKEIDR)                         | Ogyintéző         | • •••              |                       |                    | Kere                               | sés (Minden)                |                                                   |              | •  | Szűrés |
| fut es Dokumentumkezeto renuszer | Lejárat dátuma    | Határozott idejű   | Szerződés azono       | Szerződés iktatós  | Szerződés tárgya                   | Szerződés típusa Szer       | ződés fajtája                                     | Hatályba lép | és | Szer ^ |
| Saját menü Altalános menü        |                   |                    | 48/2020               | PTE/1036-3/2019    | Hirlevél teszt - RSJ - 3 - szerződ | Adásvétel és szolgál Bevé   | telt eredményező, vevő és támogatási szerződések  | 2020.07.22.  | 8  |        |
| - I Osszesített információk      | 2020.12.31.       |                    | 49/2020               | PTE/10-1/2020      | Szerződés teszt - 2020.09.04.      | Adásvétel és szolgál Bevé   | telt eredményező, vevő és tárnogatási szerződések | 2020.09.04.  |    |        |
| 🛷 Iktatás                        | 2020.12.31.       |                    | 50/2020               | PTE/15-3/2019      | Megbizás (Szerződés)               | Megbázási szerződé: Száll   | ítói szerződések                                  | 2020.09.25.  |    |        |
| - 🐼 Érkeztetés                   |                   |                    | 51/2020               | PTE/20-1/2020      | szerződés teszt nov06              | Adásvételi keretszer Hum    | án szerződések                                    | 2020.10.29.  |    |        |
| 🖓 Keresés                        | 2021.01.15.       |                    | 52/2020               | PTE/19-1/2020      | szerződés teszt nov05              | Alvállalkozói szerzőc Száll | ítói szerződések                                  | 2020.10.31.  |    |        |
| B ≪ Sajat                        |                   |                    | 53/2020               | PTE/21-1/2020      | szerződés teszt mellékletek szár   | Anyagátadási megál Száll    | itói szerződések                                  | 2020.11.12.  |    | _      |
| Indemenyek                       |                   |                    | 54/2020               | PTE/24-1/2020      | Szerződésnyílvántartás teszt - 2   | Vállalkozási szerződi Száll | ítói szerződések                                  | 2020.11.04.  |    | _      |
| Példányok                        |                   |                    |                       |                    |                                    |                             |                                                   |              |    | _`     |
| E 🐼 Szionálások                  | <                 |                    |                       |                    |                                    | -                           |                                                   |              |    | >      |
| 🗄 🐼 Szerződések                  |                   |                    |                       |                    | uleu uuleuruu                      | <br>                        |                                                   |              |    |        |
| Cooportos maveletek              | Szerzőgés adatai  | iratok   Partnerek | Kulcsszavak / Feljedy | zesek   Eqyeb adat | ok   Extra adatok   Beiso natandi  | ninevel                     |                                                   |              |    |        |
| Szervezeti egység postái         | Szerződés azono   | sító:              | 3/2020                |                    |                                    | Birtokló szervezet:         | Koordinációs és Működésfejlesztési Főosztá        | ály (70)     |    | _      |
| - 🐼 Személyes postáim            | Vonalkód:         |                    |                       |                    |                                    | Birtokló személy:           |                                                   |              |    | -      |
| B < Partnerek                    | Szarződán iktytór |                    | PTE/7-1/2019          |                    |                                    | Szarződás pattó ártáka:     | 15 000 000 Rénu                                   |              |    | -      |

Használtuk lépésekben:

- 1. Gördítsük le a Szűrőket tartalmazó legördülő listát.
- 2. Válasszuk ki a kívánt szűrőt.
- 3. A kis felugró ablakba a billentyűzet segítségével írjuk be a szűrési feltételt/értéket (figyeljünk oda a gépelési hibákra).
- 4. Nyomjuk meg az **"OK"** gombot.
- 5. A szűrési feltételeknek megfelelő találati lista azonnal frissül a munkaablak felső részében. Ezt a listát akár excel fájlba ki is exportálhatjuk. (lásd az 5. fejezetben leírtak alapján).
- 6. A szűrési feltételt a legördülő lista ismételt lenyitásával, és a (Minden) elnevezésű szűrő kiválasztásával törölheti. Ekkor a program ismét kilistázza a nyilvántartásban szereplő összes tételt.

#### 5. A nyilvántartásban szereplő adatok exportálása Excel fájlba

A rendszer nagy előnye, hogy a nyilvántartásban szereplő adatok kereshetők, szűrhetők, és akár excel táblába ki is exportálhatók, így a szerződésekkel kapcsolatos adatszolgáltatások alapját is képezhetik. Az adatok kiexportálásának lépései a következők:

| Poszeidon Szerződések<br>a Feskrank Szerenkönváltác | Szervezeti emv | ián Felhaca      | náló vezető     | outóbbi iktatácok | Eenutőbbi érkertetések                 | Silah                 |                                                      |                    |                            |                   |                     | -                 | . 0          |
|-----------------------------------------------------|----------------|------------------|-----------------|-------------------|----------------------------------------|-----------------------|------------------------------------------------------|--------------------|----------------------------|-------------------|---------------------|-------------------|--------------|
|                                                     | sacreace cyp   | ing terms        |                 | .gotoron materia  | - cognition concentration              | - Sayo                |                                                      |                    |                            |                   |                     | Friselt           | -            |
| POSZEIDON                                           | 0              | - Incol          |                 |                   |                                        |                       | Den 100 Den 100                                      |                    |                            |                   |                     |                   |              |
| (EKEIDR)<br>It és Dokumentumkezelő rendszer         | Ogyantezo      | -   ····         |                 |                   |                                        |                       | Kareses [] (Mincen)                                  |                    |                            |                   |                     |                   | · 32         |
| n - (4) (2)                                         | Letárat dátuma | Határozott kéelő | Szerződés azono | ktatószám         | Szerződés tárova                       | Szerződés tipusa      | Szerződés fatála                                     | Hatáhba lépés      | Szerződés nettő é. Pénznem | Eték kiepészítése | Létrehozás dátuma   | Létrehozó személy | Hatälwesztés |
| at menu Atalanos menu                               |                |                  | 2/2020          | PTE/8-1/2019      | Együttműködési megállapodás 2          | Tobbletfeladat        | Humán szerződések                                    | 2020.02.20         | 150000 HUF                 | 27 % Ma           | 2020.02.20 8.52.43  | RJF1T6            |              |
| Osszesített információk                             | 2024.02.20     | N                | 3/2020          | PTE/7-1/2019      | Szerződés száma: 1353841313            | Adásvételi szerződé   | Bevételt eredményező, vevő és támogatási szerződések | 2020.02.20         | 15000 P                    |                   | 2020.02.20 9:09:46  | RJF1T6            | 2020.05.07   |
| 🗦 ktatās                                            |                |                  | 4/2020          | PTE/4-1/2019      | KMFO-Åtiit tårgy                       |                       | Szállítói szerződések                                | 2020.02.20         | 0 R                        |                   | 2020 02 20 11:01:1  | RJF1T5            |              |
| > Ekezetés                                          |                |                  | 10/2020         | PTE/46-1/2019     | Megbizási szerződés: 12548665          | Megb ízási szerződé   | Szállítói szerződések                                | 2019.12.15         | 0 R                        |                   | 2020.02.24 9.29 17  | RJF1T6            |              |
| 2 Kereses                                           |                |                  | 11/2020         | PTE/7-2/2019      | sdgéá                                  | Valakozási szerződ    | Humán szerződések                                    | 2020.05.22         | 123465 Pt                  |                   | 2020.05.19.9:12.53  | D57TGT            |              |
| 2.288                                               | 2020.05.14     | 2                | 12/2020         | PTE/1002-1/2019   | Szerződés - Teszt Elek 1 - iratke      | Adásvételi keretmeg   | Bevételt eredményező, vevő és támogatási szerződések | 2020.01.14         | 0 R                        |                   | 2020.05.26.8.58.50  | XLKXON            | 2020.08.12   |
| > kazek                                             | 2020.05.26     |                  | 13/2020         | PTE/1003-1/2019   | Szerződés - Teszt Elek 2 - módo        |                       | Szakmai gyakofati szerződések                        | 2020.11.13         | 2000000 R                  |                   | 2020 05 26 14:45:2  | XLKXON            |              |
| Peldanyok                                           | 2020.05.27/    | 2                | 14/2020         | PTE/1004-1/2019   | Szerződés - teezt (ezárt ugyrat)       | 2.                    | No. of Concession, Name                              | 2020.05.26         | 15000 R                    |                   | 2020.05.26 15:22:9  |                   |              |
| > Ston Black                                        | 2020.06.11     | 2                | 15/2020         | PTE/1005-1/2019   | szerződés - stornózott                 | Des                   | opszerkesztés                                        | 2020.05.06         | 554545 R                   |                   | 2020.05.26 15:36:5  | XE,KXON           |              |
| Szerződések 1.                                      |                |                  | 16/2020         | PTE/9-1/2019      | PTE bejovő folyamat 1                  | 3. Lista              | exportálása                                          | 2020.05.06         | 25454 R                    |                   | 2020 05 26 15 55:3  | XLKKON            | 2020.05.31   |
| E [2] Indido sat                                    |                | 0                | 17/2020         | PTE/9-2/2019      | Teast kimenő PTE                       | Avalakoz Min          | dent kinyit                                          | 2020.07.01 11 11 1 | 11 EUR                     |                   | 2020.05.27 13:29.4  | JELEZ2            |              |
| Csopotos műveletek                                  |                |                  | 20/2020         | PTE/1009-1/2019   | Megblizási szerződés - Nas Pista       | Adásvétel Min         | dent becsuk                                          | 2020.05.26         | 150000 R                   | 27 % Ma           | 2020.06.02.17.24:1  | XLKKON            |              |
| Statute and a south                                 | 2020.05.28     | 9                | 22/2020         | PTE/18-1/2019     | 2019 11 14 - H I                       | Adományozan szerz     | Hardator sterzozesek                                 | 2020.06.01         | 0 8                        |                   | 2020 06 04 13:13:1  | D57TGT            | -            |
| Szenélyes postám                                    |                | 0                | 23/2020         | PTE/16-1/2019     | 2019 11.14 PVI                         |                       | Halgató szerződések                                  | 2020.06.21         | 5578 R                     |                   | 2020 06:04 14:14:2  | XLKXON            |              |
| Partnerok                                           |                |                  | 24/2020         | PTE/21-1/2019     | 2019 11 14 FG                          |                       | Envéh pénzfornahorhoz nem kötődő                     | 2020 06 01         | 150000 P                   |                   | 2020 06 04 22 07 3  | XI KXON           |              |
|                                                     |                | 0                | 26/2020         | PTE/1011-1/2019   | Teast szerződés - Táthely bédés        | Bédeti azerződés      | Szállítói szerződének                                | 2020.06.15         | 58000 P                    |                   | 2020 06 08 9:31:36  | BJE1T6            | -            |
|                                                     |                |                  | 27/2020         | PTE/1012-1/2019   | Teszt szerződés szerelt csatolt 3      |                       | Bevétet eredmérsező, vevő és támosatási szerződések  | 2020.06.09         | 150000 Ft                  |                   | 2020 06 09 5 06 30  | XLKKON            |              |
|                                                     | 2021 12 31     | 8                | 28/2020         | PTE/1014-1/2019   | Bédeti szerződés - Azonositó 1         | Eszközbélet           | Szállítói szerződések                                | 2020.06.09         | 150000 B                   |                   | 2020 06 09 9 14 38  | RJE1T6            |              |
|                                                     | 2020 12 31     | 100              | 37/2020         | PTE/1017-1/2019   | Mech izán szerződés KEK                | Mech izén blackette   | Humán szerződések                                    | 2020 04 01         | 100000 P                   | 27 % Ma           | 2020 06 22 16:01-4  | C7EREL            | +            |
|                                                     | 2020.06.21     | 1                | 40/2020         | PTE/15-1/2019     | At in terry                            | Adapyetel keretmen    | Equéb pérutoralamboz pen kötödő                      | 2020.06.17         | 150000 B                   | 18 % Åta          | 2020.06.24.9.05.28  | XLKXON            | +            |
|                                                     | 2021.06.26     | <u> </u>         | 41/2020         | PTE/171-3/2019    | RESTERTES                              | Redeti execcilder     | Residue and minute such in the order of merchiling   | 2020.05.25         | 100000 8                   | 27.7 44           | 2020 06 25 15 24 2  | 87049             | 2020.09.14   |
|                                                     | 2020 12 31     | 1                | 44/2020         | PTE/4.2/2019      | KMSO, informatik as indentiet lait fei | Ale film and a second | Shill be exercicles                                  | 2020.02.03         | 10000000 P                 | 27 % Ma           | 2020 06 30 10 20 21 | XI KWON           |              |
| 4                                                   |                | 0                | 45/2020         | PTE/28.1/2019     | 2019 11 14 P.A                         | Adiavetal da sastaŭ   | Enab nárdonskehoz nem kölödő                         | 2020.06.30         | 24575 P                    | 27.4 44           | 2020 06 30 10-52-4  | XI KWON           | -            |
|                                                     |                | <u> </u>         | 46/2020         | PTE/1028-1/2019   | Starackörtarstalär 1 varatö ät         | Adapuidai karatena    | Hallouti energident                                  | 2020.07.08         | 150000 8                   | 18 7 54           | 2020/07/08 11:40-00 | XIKWON            | -            |
|                                                     |                | 1                | 47/2020         | PTE/9.6/2019      | Line and the second second second      | Adamited keedner      | himle menfeliak                                      | 2020.07.16         | 51242 B                    | 12 1 3/4          | 2020 07 16 10 37 1  | XI KWON           |              |
|                                                     |                |                  | in and          | 110 0 0 2010      |                                        | A serviced A crossing |                                                      | 2020.07.10         | 51242 h                    | 10 10 10          | 10.07.10            |                   |              |

- 1. A bal oldali menüsorban kattintsunk a "Szerződések" menüpontra.
- 2. A képernyő felső részén lévő teljes listán-, vagy a beépített szűrők segítségével leszűkített listán egy tetszőleges helyen kattintsunk az egér jobb gombjával.
- 3. A felugró lehetőségek közül válasszuk a "Lista exportálása" funkciót.

| Lista nyomtatá<br>Opciók<br>I▼ Fejléc I | s/Export | lasztott  |     | ×     |
|-----------------------------------------|----------|-----------|-----|-------|
| Nyomtatás<br>Álló 💽<br>Formátum         |          |           |     |       |
| XLSX 4.                                 | R XLS    | DT        | PDF |       |
| Mentés fájlba                           | Előnézet | Nyomtatás |     | Mégse |

- 4. A kapott ablakban válasszuk az "XLSX" formátumot.
- 5. Majd kattintsunk a **"Mentés fájlba"** gombra.
- 6. Jelöljük meg azt a helyet, ahová menteni szeretnénk az excel fájlt, és ismét nyomjuk meg a **"Mentés"** gombot.

Ezzel kiexportáltuk a szerződéstárból az éppen aktuális listát.